Утверждён СЯМИ.00049-01 34 01- ЛУ

# ЕДИНАЯ СИСТЕМА ЭЛЕКТРОННЫХ ВЫЧИСЛИТЕЛЬНЫХ МАШИН ОПЕРАЦИОННАЯ СИСТЕМА

Комплексы для измерения количества газа «ULTRAMAG» СЯМИ.00049-01 34 01

Руководство оператора Сервисная программа «ULTRAMAG. exe»

Листов 10

#### Аннотация

Руководство оператора представляет собой текстовый документ, предназначенный для работы с сервисной программой «ULTRAMAG. exe». В руководстве описаны функции данной программы и регламент их выполнения.

# СОДЕРЖАНИЕ

| 1 | Назначение программы              | 5  |
|---|-----------------------------------|----|
| 2 | Условия выполнения программы      | 5  |
| 3 | Выполнение программы              | 5  |
| 4 | Сообщения оператору               | 9  |
| 5 | Установка драйвера устройства USB | 10 |

#### 1 НАЗНАЧЕНИЕ ПРОГРАММЫ

Сервисная программа «ULTRAMAG. exe» обеспечивает двусторонний обмен с комплексом для измерения количества газа «ULTRAMAG» (далее - комплекс) и позволяет производить конфигурацию и управление работой комплекса.

#### 2 УСЛОВИЯ ВЫПОЛНЕНИЯ ПРОГРАММЫ

Обмен комплекса с компьютером производится с использованием интерфейсов RS-232 или USB. Жгут связи RS-232 входит в комплект поставки прибора (подключен к прибору) и подсоединяется к порту СОМ компьютера. Оптическая головка (интерфейс USB) поставляемая по заказу, подсоединяется к порту USB компьютера.

#### 3 ВЫПОЛНЕНИЕ ПРОГРАММЫ

3.1 Общие сведения

Сервисная программа может работать в режиме программирования и режиме просмотра.

Программирование (изменение конфигурации комплекса) с использованием сервисной программы может быть произведено только после установки переключателя режимов работы в положение «ON» и введения пароля, состоящего из 5-ти цифр (пароли, вводимые с клавиатуры или с помощью сервисной программы, должны быть одинаковы). Переключатель режимов работы расположен на электронной плате вычислителя внутри корпуса ИВБ. Доступ к нему возможен только после вскрытия пломб на крышке ИВБ и пломб на крышке, закрывающей электронную плату вычислителя.

При переводе переключателя в положение «1» конфигурацию комплекса изменить нельзя, возможен только просмотр данных и считывание архивов.

Изменение параметров: « Контрактный час», «Установка реального времени и даты», а также условно-постоянных величин (плотности газа при нормальных условиях, содержания углекислого газа и азота, атмосферного давления) можно производить в любом положении переключателя режимов работы («ON» или«1») с использованием только пароля.

Параметры: « Название предприятия» и «Время индикации» - свободный доступ.

ВНИМАНИЕ! Комплекс поставляется заказчику с переключателем режимов работы, установленным в положение «ON» и без установки пароля.

Все данные, вводимые при программировании должны быть в обязательном по рядке согласованы между потребителем и поставщиком

При утрате пароля информировать аккредитованные органы по учету газа и обратиться на завод - изготовитель. Пароль изготовителя может быть применен только один раз на одном комплексе с конкретным номером

Для введения пароля активизировать кнопку «Режим программирования» на титульном окне программы и записать текст пароля в открывшемся диалоговом окне и нажать кнопку «ОК». Для изменения пароля активизировать кнопку «Изменить пароль» в главном меню программы и записать новый пароль.

#### 3.2 Запуск программы.

Запустить приложение с помощью ярлыка с одноименным названием на рабочем столе «ULTRAMAG. exe».

При запуске программы будет выдан запрос на выбор порта СОМ. Выбрать необходимый порт и активизировать кнопку «ОК».

Появится основное меню программы с диалогом: Текущие параметры Архивы Параметры настройки Установка реального времени и даты Договорные (подстановочные) значения Изменение сетевого адреса Конфигурация прибора

Выбрать нужную функцию и активизировать кнопку «ОК».

3.3 Содержание функций.

3.3.1 Текущие параметры. Функция позволяет наблюдать на экране текущие парамет-

ры:

Регистр нештатных ситуаций Время и дату (число, месяц, год / часы, минуты) Рабочее давление газа, кПа Температуру газа, °C Температуру окружающей среды, °C Коэффициент коррекции Накопленный рабочий объем газа, м<sup>3</sup> Накопленный приведенный объем газа, м<sup>3</sup> Рабочий расход газа, м<sup>3</sup>/ч Приведенный расход газа, м<sup>3</sup>/ч Наработку, ч Для выхода в основное меню активизировать кнопку «Выход».

3.3.2 Архивы. Функция считывает архивы данных за час, сутки, месяц, архив изменений, архив нештатных ситуаций

При необходимости архивы можно вывести на печать, введя номера записей и активизировав кнопку «Печать» или сохранить, активизировав кнопки «Архив» - «Экспорт в файл».

На экран выводится подменю в следующем виде:

Архив данных за час

Архив данных за сутки

Архив данных за месяц

Архив изменений

Архив нештатных ситуаций

Чтение архивных файлов

База данных считанных архивов

Выбрать нужную функцию и активизировать кнопку «ОК». Для выхода в основное меню активизировать кнопку «Выход».

3.3.2.1 Архив данных за час. Глубина архива – 16000 записей (часов). Запись содержит: время создания записи (час, день, месяц, год), средние значения за час абсолютного давления газа (кПа), температуры газа (°С), накопленный рабочий объем (м<sup>3</sup>/ч), накопленный стандартный объем (м<sup>3</sup>/ч.

3.3.2.2 Архив данных за сутки. Глубина архива – 1800 записей (суток). Запись содержит: время создания записи (час, день, месяц, год), средние значения за сутки абсолютного давления газа (кПа), температуры газа (°С), рабочий объем за сутки ( $({\rm M}^3/{\rm y})$ , стандартный объем за сутки ( ${\rm M}^3/{\rm y}$ ), накопленный рабочий объем ( ${\rm M}^3/{\rm y}$ ), накопленный стандартный объем ( ${\rm M}^3/{\rm y}$ ).

3.3.2.3 Архив данных за месяц. Глубина архива – 2300 записей (месяцев). Запись содержит: время создания записи (час, день, месяц, год), рабочий объем газа за месяц (м<sup>3</sup>/ч), стандартный объем газа за месяц (м<sup>3</sup>/ч), накопленный рабочий объем (м<sup>3</sup>/ч), накопленный стандартный объем газа (м<sup>3</sup>/ч).

3.3.2.4 Архив изменений. Глубина архива- 2900 записей. Запись содержит: время создания записи (минута, час, день, месяц, год), значения условно-постоянных величин и подстановочных значений на время создания записи.

3.3.2.5 Архив нештатных ситуаций. Глубина архива – 4000 записей. Запись содержит время входа во нештатную ситуацию или выхода из нештатной ситуации (минута, час, день, месяц, год), код нештатной ситуации, направление изменения нештатной ситуации (1-вход, 0-выход), значение параметра при данном коде нештатной ситуации

Коды нештатных ситуаций, применяемые в архиве нештатных ситуаций, и значения при данных кодах приведены ниже.

| №<br>п/п | Коды                                                                                     | Значения при кодах                                                                     |
|----------|------------------------------------------------------------------------------------------|----------------------------------------------------------------------------------------|
| 1        | Измеренное значение рабочего расхода меньше нижней границы рабочего диапазона измерения  | Измеренное значение рабочего расхода.                                                  |
| 2        | Измеренное значение рабочего расхода больше верхней границы рабочего диапазона измерения | Измеренное значение рабочего расхода.                                                  |
| 3        | Значение рабочего расхода равно 0                                                        | Подстановочное значе-<br>ние рабочего расхода,<br>равное 0.                            |
| 4        | Отказ канала измерения давления                                                          | Подстановочное значе-<br>ние давления для верх-<br>ней границы диапазона<br>измерения. |
| 5        | Измеренное значение давления меньше нижней границы рабочего диапазона измерения          | Измеренное значение давления                                                           |
| 6        | Измеренное значение давления больше верхней границы рабочего диапазона измерения         | Измеренное значение давления.                                                          |
| 7        | Отказ канала измерения температуры газа                                                  | Подстановочное значе-<br>ние температуры газа                                          |
| 8        | Измеренное значение температуры газа меньше нижней границы рабочего диапазона измерения  | Измеренное значение температуры газа.                                                  |
| 9        | Измеренное значение температуры газа больше верхней границы рабочего диапазона измерения | Измеренное значение температуры газа                                                   |

| №<br>п/п       | Коды                                                   | Значения при кодах                                                   |
|----------------|--------------------------------------------------------|----------------------------------------------------------------------|
| 10             | Отказ канала измерения расхода.                        | Подстановочное значе-<br>ние рабочего расхода,<br>равное 0.          |
| 11             | Разряд автономного источника питания                   | Ноль                                                                 |
| 12             | Отказ канала измерения расхода (десинхронизация УЗПР). | Подстановочное значе-<br>ние рабочего расхода,<br>равное 0.          |
| 13             | Нарушения в работе электроники.                        | Подстановочное значе-<br>ние рабочего или стан-<br>дартного расхода. |
| 14<br>15<br>16 | Зарезервировано.                                       | Ноль.                                                                |

3.3.2.6 Чтение архивных файлов. Функция позволяет просмотреть и распечатать файлы архивов, сохраненные пользователем при считывании.

3.3.2.7 База данных считанных архивов. Функция позволяет просмотреть и распечатать архивы приборов ранее считанных и сохраненных автоматически программой в базу данных на компьютере.

3.3.3 Параметры настройки Данная функция позволяет производить запись названия предприятия, выбирать контрактный час, период измерения (5; 10; 30; 60 сек), время индикации дисплея (5; 10; 20; 30; 60 сек).

Произвести необходимые изменения в соответствующих строках, активизировать кнопку «ОК».

Базовый вариант поставки прибора: период измерения – 30 сек, время индикации дисплея-10 сек.

Внимание! Уменьшение периода измерений (увеличение частоты измерений) и увеличение времени индикации должно быть обоснованным, так как приводит к значительному сокращению срока службы автономного источника питания.

3.3.4 Установка реального времени. Функция устанавливает реальное время на комплексе. Перед выполнением установки необходимо проверить правильность времени на персональном компьютере и, в случае необходимости, откорректировать его

3.3.5 Договорные (подстановочные) значения. Значения этой функции разделены на три вкладки: «Датчик давления», «Температура и расход газа» и «Условно-постоянные значения».

На вкладку «Датчик давления» выводятся тип применяемого преобразователя давления (абсолютного или избыточного давления), рабочие диапазоны измерения давления, а также подстановочные значения для нижней и верхней границы рабочего диапазона измерения давления.

Вкладка «Температура и расход газа» содержит следующие параметры: Подстановочное значение температуры газа, °С Подстановочное значение максимального расхода, м<sup>3</sup>/ч\* Подстановочное значение минимального расхода, м<sup>3</sup>/ч\* Максимальный рабочий расход комплекса, м<sup>3</sup>/ч

\* подстановочные (договорные) значения максимального и минимального расходов можно вводить, по желанию потребителя, в рабочем или стандартном виде.

Вкладка «Условно-постоянные значения» содержит следующие параметры: Плотность газа, кг/м<sup>3</sup> Концентрацию СО<sub>2</sub>, % Концентрацию N<sub>2</sub>, % Атмосферное давление, кПа

Введите подстановочные величины в соответствующих единицах и активизируйте кнопку «ОК».

3.3.6 Конфигурация прибора. Функция считывает параметры конфигурации комплекса. При необходимости отчёт можно вывести на печать (кнопка «Печать»), сохранить (кнопка «Сохранить») и открыть сохранённый отчёт (кнопка «Открыть сохранённый отчёт» в окне конфигурации комплекса).

3.3.7 Изменение сетевого адреса. Данная функция устанавливает на комплексе новый сетевой адрес.

4 СООБЩЕНИЯ ОПЕРАТОРУ

В ходе выполнения программы оператору могут выдаваться сообщения:

**Нет связи с прибором!** – Сообщение возникает в том случае, если комплекс не подсоединен к компьютеру или во время обмена прервалась связь с комплексом. Проверьте соединение комплекса с компьютером и повторите сеанс связи.

**Искажение данных!** - Сообщение возникает в том случае, если во время считывания или записи данных произошла ошибка. Повторите запись или чтение данных.

#### 5 УСТАНОВКА ДРАЙВЕРА УСТРОЙСТВА USB

Установите сервисную программу, используя диск CD, входящий в комплект поставки (после установки программы диск CD не вынимать!) и подсоедините комплекс к компьютеру с помощью устройства сопряжения USB.

На экране монитора появится стандартное окно «Установка оборудования».

В окне «Установка оборудования» нажмите кнопку «Далее». Потом выберите пункт «Произвести поиск нового драйвера для устройства» и активизируйте кнопку «Далее». В следующем окне уберите метки с пунктов «Гибкие диски», «Устройство чтения компактдисков» и установите метку на пункте «Указанные ниже источники:».

Нажмите на кнопку «Обзор» и в диалоге выбора каталога укажите папку «DRIVER» на диске CD с драйверами и программой. В окне редактирования должна появиться запись следующего вида «X:\ DRIVER», где X – это буква вашего CD привода. Активизируйте кнопку «Далее». Windows установит драйвер устройства. По окончании установки активизируйте кнопку «Готово». Если после установки драйвера опять появится окно «Уста-

новка оборудования», повторите вышеприведённые операции, не перезагружая компьютер и не отсоединяя устройство сопряжения USB.

По окончании установки в списке портов (в окне выбора порта) сервисной программы появится дополнительный виртуальный СОМ порт, который в дальнейшем используется для работы с операционными системами Windows.